## SAĞLIK BİLİMLERİ ÜNİVERSİTESİ

## HAMİDİYE SAĞLIK HİZMETLERİ MESLEK YÜKSEKOKULU

## MESLEKİ EĞİTİM VE STAJ (MES) SİSTEMİ KULLANIM KILAVUZU

## Öğrenci Ekranı Staj Tercih Menüsünün Kullanımı

Adım 1. Tarayıcıdan mes.sbu.edu.tr uzantılı adrese gidilir. Açılan ekrandan öğrenci profili seçilerek sbu uzantılı öğrenci maili ile giriş yapılır.

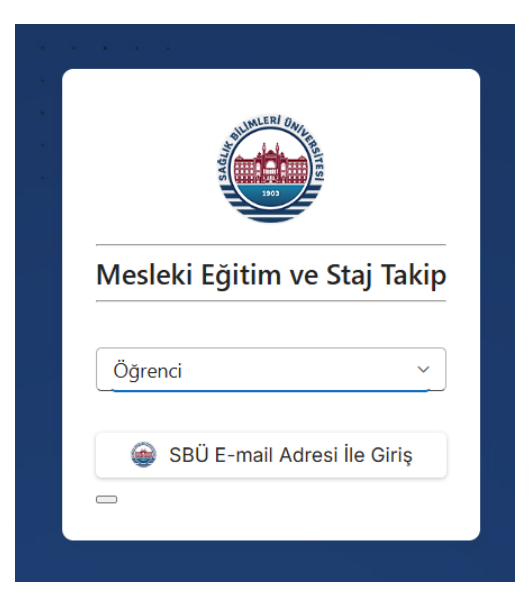

Adım 2. Solda yer alan Staj Tercih menüsüne girilerek Yeni Ekle butonuna tıklanır.

| ANASAYFA          |                 |      |       | + Yeni Ekle |  |
|-------------------|-----------------|------|-------|-------------|--|
| 🕞 Staj Seçim      |                 |      |       |             |  |
| 😨 Staj Tercih     |                 |      |       | Q Ara       |  |
| Staj Listesi      | Kamu Tesisi Adı | Sıra | Sinif | Onay        |  |
| 🕞 Mesaj           |                 |      |       |             |  |
| 🖂 İzin            | No data         |      |       |             |  |
| š≘ Öğrenci Profil |                 |      |       |             |  |

Adım 3. Açılan ekrandan staj yapılacak sınıf seçilerek hastane tercihleri yapılır ve kaydet butonuna basılır.

|  | ` |
|--|---|
|  |   |
|  |   |
|  |   |
|  |   |
|  |   |
|  |   |
|  |   |

Adım 4. Hastane tercihiniz sistem tarafından otomatik olarak onaylanacaktır.